## ΠΑΡΑΡΤΗΜΑ

Εικόνα 1

|                                                                                                    | <u>Ε</u> νέργειες Ε              | κτυπάσεις           | <u>Π</u> ροβολές | Σύστη      | µa <u>B</u> or  | θεια                    |               |                   |                    |                      |                   |                  |
|----------------------------------------------------------------------------------------------------|----------------------------------|---------------------|------------------|------------|-----------------|-------------------------|---------------|-------------------|--------------------|----------------------|-------------------|------------------|
|                                                                                                    | 7                                | •                   | ∕                | 0          | 😢   📮           |                         | ) 🏖   💥 🗾     | 3                 |                    |                      |                   |                  |
|                                                                                                    | ΤΑΚΤΙΚΟ Ι                        | ЕNTAЛМ              | A (TTE)          | )          |                 |                         |               |                   |                    |                      |                   |                  |
| K111       10       Tartic Schuldward, Lington K1       Applext:       1521/2       Or. Exc. 1018 (radic) Lington France       15581         K211       12       X1110 OF KANK (TE)       Hardye Trans:       2504 2018       K20 M AEXEMPEND:       0.Em:       0         K211       12       X1110 OF KANK (TE)       Hardye Trans:       2504 2018       K20 M AEXEMPEND:       0.Em:       0         KAMM Adax(Jun:       Oroson Of Schuldward, Lington KANK (TE)       Hardye Trans:       Applext:       10       10       10       10       10       10       10       10       10       10       10       10       10       10       10       10       10       10       10       10       10       10       10       10       10       10       10       10       10       10       10       10       10       10       10       10       10       10       10       10       10       10       10       10       10       10       10       10       10       10       10       10       10       10       10       10       10       10       10       10       10       10       10       10       10       10       10       10       10                                                                                                    | Αποθήκευση                       | <b>ό</b> Έλεγχο     | ος 🍪 Δέ          | σμευση     | <b>ι</b> ώ Ακύρ | νση Δέσμευσης 🛛 🖈 Ι     | Προώθηση      | 📮 Εκτύπ. 📲        | Πιστώσεις 🏂 Σύνολα | 😽 Στοιχεία Εξόφλησης | Download XML EAIT | 🧌 Χρημ.Κατάλογοι |
|                                                                                                    | πος Π/Υ:                         | 100 T               | ακτικός Πρ       | юйполоун   | <b>π</b> ός     | Ар.П                    | рют.:         | <u>1580/45</u>    | Ок. Έтоς: 2018     | Κωδικός Συστήματος:  | 12154381          |                  |
|                                                                                                    | πος Εντάλματο                    | ç 12 T              | AKTIKO EI        | NTAAMA     | (TTE)           | Ημερ                    | /νία Πρωτ.:   | 25.04.2018        | X00 MH ΔΕΣΜΕΥΜΕ    | ENO Ap.Evt:          | Q                 |                  |
|                                                                                                    | Γενικά Στοιχε                    | ία Στοιχεί          | α Κρατήσε        | :ων Στ     | οιχεία Δικα     | ιούχου 🛛 Άλλα Στοι      | ιχεία Έγγρα   | φα Συστήματος     |                    |                      |                   |                  |
|                                                                                                    | οπέσς-Ειδ.Φοιο:                  | ac                  | 23-110 F         | ενικές δαπ | άνες διοίκι     | ισης και λειτουονία - Υ | II. OIKONOMIK |                   | n: 🔹               |                      |                   |                  |
|                                                                                                    | ωδ./ΑΦΜ Δικαιο                   | <br>IÚXOU:          | 0090000          | 045        | ,               | 1-13                    |               |                   |                    |                      |                   |                  |
|                                                                                                    | νοματεπώνυμο,                    | /Επωνυμία:          | ΔΗΜΟΣΙΑ          | ( ENIXEIP  | ΙΣΗ ΗΛΕΚ        | τριχμού ανώνλη ε        | TAIPIA        |                   |                    |                      |                   |                  |
|                                                                                                    | ;όφληση από:                     |                     | 2213 FAC         | ОУ Упоир   | γείου Οικο      | νομικών                 | •             |                   |                    |                      |                   |                  |
|                                                                                                    | BAN                              |                     |                  |            |                 |                         | Swift Co      | de                |                    |                      |                   |                  |
|                                                                                                    |                                  |                     |                  |            |                 |                         |               |                   |                    |                      |                   |                  |
| μοιαλοχίνος       2.4656/HTO BASELTOY N.Δ. 136/11         μοιαλοχίνος       ματολιμήνο Πάρομής         μοιαλοχίνος       ματολιμήνο Πάρομής         μοιαλοχίνος       Νουτήθε.Τράπ.         Νλος       Νουτήθε.Τράπ.         Νουτάλ       Τυπ.Πίρ.31         μοιαλοχούς       Νουτήθε.Τράπ.         Νουτήθε.Τράπ.       Τυπ.Πίρ.31         φιλιας       Νουτήθε.Τράπ.         Νουτήθε.Τράπ.       Τυπ.Πίρ.31         Νουτήθε.Τράπ.       Τυπ.Πίρ.31         Νουτήθε.Τράπ.       Τυπ.Πίρ.31         Νουτήθε.Τράπ.       Τυπ.Πίρ.31         Νουτήθε.Τράπ.       Τυπ.Πίρ.31         Νουτήθε.Τράπ.       Τυπ.Πίρ.31         Νουτήθε.Το Πουτητικήν       Νουτήθε.Τράπ.         Νουτήθε.       Νουτήθε.Τράπ.         Νουτήθε.       Νουτήθε.Τράπ.         Νουτήθε.       Νουτήθε.Τράπ.         Νουτήθε.       Νουτήθε.         Νουτήθε.       Νουτήθε.         Νουτήθε.       Νουτήθε.         Νουτήθε.       Νουτήθε.         Νουτήθε.       Νουτήθε.         Νουτήθε.       Νουτήθε.                                                                                                    | μπορική Συναλ)                   | αγή                 | Nai              | ▼ Hµ/      | via Δημ. Yr     | τοχρέωσης               |               | Αιτ/γία δικαιούχο | U: 💽               |                      |                   |                  |
|                                                                                                    | ρραγίδα Θεώρη                    | σης                 | 2 AGEQP          | ΉΤΟ ΒΑΣ    | EI TOY II.      | Δ. 136/11               | •             |                   |                    |                      |                   |                  |
|                                                                                                    | (πολογισμός LP                   | D                   | Διάρκεια L       | .PD        | 0               | Καταλ.Ημ/νια Πληρ       | ωμής          |                   |                    |                      |                   |                  |
|                                                                                                    | οος Γιληρωμης<br>τος Νάτοποιο (Π | M)                  | ΛΕΗ-Πολλ         | λαπλός     | Ľ.,             |                         | Decurit T     |                   |                    | 7) - 74              |                   |                  |
|                                                                                                    | ייס ויוסµוסµם (ב                 | N)                  | ΔΕΗ-Μεμα         | ονωμένος   |                 |                         | 1 Ipoµne. I   | pan.              | •   IUN.I          | IAD.=IN              |                   |                  |
|                                                                                                    |                                  |                     |                  |            |                 |                         |               |                   |                    |                      |                   |                  |
|                                                                                                    | Αναλυτικά Στοι)                  | (εία ΚΑΕ-Παρι       | αστατικών        |            |                 |                         |               |                   |                    |                      |                   |                  |
| Δ     Δ     Δ     Δ       Δ     Δ     Δ     Δ       Δ     Δ     Δ       Δ     Δ </th <th>ΑΑ Τύπος Σε</th> <th>φά Αρ. Πα</th> <th>ιρασ. Ημε</th> <th>р. Пар</th> <th>KAE</th> <th>Όνομα ΚΑΕ</th> <th>Ap.Av.∆an.</th> <th>Κωδ.Αν.Δαπ.</th> <th>Αιτούμενο Ποσό (€)</th> <th>Εντελλόμενο Ποσό</th> <th>(€) Поо</th> <th></th>                                                                                                    | ΑΑ Τύπος Σε                      | φά Αρ. Πα           | ιρασ. Ημε        | р. Пар     | KAE             | Όνομα ΚΑΕ               | Ap.Av.∆an.    | Κωδ.Αν.Δαπ.       | Αιτούμενο Ποσό (€) | Εντελλόμενο Ποσό     | (€) Поо           |                  |
| Δ       Δ                                                                                                    | 1 🗹 🔻                            |                     |                  |            | R               |                         | <u>0</u>      | <u>0</u>          |                    |                      |                   |                  |
|                                                                                                    |                                  |                     |                  |            |                 |                         |               |                   |                    |                      |                   |                  |
|                                                                                                    |                                  |                     |                  |            |                 |                         |               |                   |                    |                      |                   |                  |
| Σύνολα         Σύν. Απ.       0,00         Σύν. Απ.       0,00         Σύν. Απ.       0,00         Σύν. Απ.       0,00         Σύν. Δ.       0,00         Σύν. Δ.       0,00                                                                                                    |                                  |                     |                  |            |                 |                         |               |                   |                    |                      |                   |                  |
|                                                                                                    |                                  |                     |                  |            |                 |                         |               |                   |                    |                      | Ŧ                 |                  |
| Σύνολα           Σύν. Αrr.           Ο,00           Σύν. Αrr.           Ο,00           Σύν. Βντελ           Ο,00           Σύν. Βντελ           Ο,00           Σύν. Αrr.           Ο,00           Σύν. Βντελ           Ο,00           Σύν. Αrr.           Ο,00           Σύν. Βντελ           Ο,00           Σύν. Βντελ           Ο,00           Σύν. Αrr.           Ο,00           Σύν. Αrr.           Ο,00           Σύν. Αrr.           Ο,00           Σύν. Αrr.           Ο,00           Σύν. Αrr.           Ο,00           Σύν. Αrr.           Ο,00           Σύν. Αrr.           Ο,00           Σύν. Αrr.           Ο,00           Σύν. Αrr.           Ο,00           Σύν. Αrr.           Ο,00           Σύν. Αrr.           Ο,00           Σύν. Αrr.           Σύν. Διείτου στο στο στο στο στο στο στο στο στο στο                                                                                                    |                                  |                     |                  |            |                 | • •                     |               |                   |                    |                      | < >               |                  |
| Σύν. Απ.       0,00       Σύν. Εντελ       0,00       Σύν Περ.       0,00         Σύν. Απ.       0,00       Σύν. Εντελ       0,00       Σύν Περ.       0,00                                                                                                    |                                  |                     |                  |            | Σύνολ           | L L                     |               |                   |                    |                      |                   |                  |
| مراجع المراجع المراجع المراجع المراجع المراجع المراجع المراجع المراجع المراجع المراجع المراجع المراجع المراجع ا<br>برورو توريع المراجع المراجع الم                                                                                                    |                                  |                     |                  |            | 5.5.            | Δıτ.                    | 0,00          | Σύν, Εντελ        | 0.00               | Σύν Πεο              | 0.00              |                  |
| SAP<br>V 2015 - M. Netting elements. St 101 2018. eFavi, Di Metinggang any Di Supporten day 2 10 548 Loopa 720. E Tay Tuyo Estra et a 10 10 10 10 10 10 10 10 10 10 10 10 10                                                                                                    | 3 <mark>- 8</mark> (             | 000                 |                  |            | 207.            |                         |               |                   | 0,00               | 204 Hcp.             | -,                |                  |
| SAP<br>V 2025 1 Supporten der 2 1 SAB Loope 720 E TAY TIVO EXTAN EN 1/2 100-2010                                                                                                    |                                  | <mark>8,0,</mark> 0 |                  |            | 207.            |                         |               |                   | 0,00               | 201160.              | -,                |                  |
| SAP                                                                                                    |                                  | 000                 |                  |            | 207.            |                         | .,            |                   |                    | 2001 RD.             | -,                |                  |
| SAP<br>V CO 50 Anomaluén - M., Di Netting elements., Di KO 2018, stavin, Di Meringgang surv. Di Supporten dor 2 Di SAB Loopa 200 De TAV TWO SUTAN DU & DI & DI                                                                                                    | ) <b>- 1</b> (                   | 000                 |                  |            | 200.            |                         |               |                   | 0,00               |                      |                   |                  |
| VICO EN Sucception des 2 State Locan 200 Entry 1970 Stream of the State Locan 200 Entry 1970 Stream of the State Locan 200 Entry 1970 Stream of the State Locan 200 Entry 1970 Stream of the State Locan 200 Entry 1970 Stream of the State Locan 200 Entry 1970 Stream of the State Locan 200 Entry 1970 Stream of the State Locan 200 Entry 1970 Stream of the State Locan 200 Entry 1970 Stream of the State Locan 200 Entry 1970 Stream of the State Locan 200 Entry 1970 Stream of the State Locan 200 Entry 1970 State Locan 200 Entry 1970 State 200 Entry 1970 State 200 Entry 1970 State 200 State 200 State 2 |                                  | <u>D D D</u>        |                  |            | 200.            |                         |               |                   |                    |                      |                   |                  |
|                                                                                                    |                                  | <u>D</u>            |                  |            | 207.            |                         |               | SAP               | 7                  | 20114                |                   |                  |

Για 12ψήφιο ΚΗΠ, επιλέγουμε «ΔΕΗ-Μεμονωμένος» στο πεδίο

| Είδος Πληρωμής  | • | από την παρακάτω dron-down list |
|-----------------|---|---------------------------------|
|                 | - |                                 |
| ΔΕΗ-Πολλαπλός   |   |                                 |
| ΔΕΗ-Μεμονωμένος |   |                                 |
| Άλλος           |   |                                 |

| Ενέργειες Ε                                                                                                    | Ξετυπώσεις                                                                                                    | Προβολές Σ                                                                                                    | ύστημα <u>Β</u>                                                                                      | οήθεια                                                                                                    |                          |                                             |                                                              |                                                                                                    |                                                                                                    |                       |
|----------------------------------------------------------------------------------------------------|----------------------------------------------------------------------------------------------------|----------------------------------------------------------------------------------------------------|----------------------------------------------------------------------------------------------------|----------------------------------------------------------------------------------------------------|--------------------------|---------------------------------------------|--------------------------------------------------------------|----------------------------------------------------------------------------------------------------|----------------------------------------------------------------------------------------------------|-----------------------|
| 7                                                                                                    |                                                                                                    | . ⊲ 🕒 I 🕻                                                                                                    | û 🚷 🛛                                                                                                | 3 H K 1 2 2                                                                                                    | D 🕄   💥 🗖                | 🔞 🖪                                         |                                                              |                                                                                                    |                                                                                                    |                       |
| ΑΚΤΙΚΟ                                                                                                    | ЕΝТАЛМ                                                                                                    | A (TTE)                                                                                                    |                                                                                                    |                                                                                                    |                          |                                             |                                                              |                                                                                                    |                                                                                                    |                       |
| Δαοθήκευση                                                                                                    | A Flow                                                                                                    | n Antimus                                                                                                    | m t⊘i∆ia                                                                                             | ίοωση δέστιετίσης 🗵                                                                                                    | <b>⊃</b> ∏onáAnan        | D. Exartin 🚚 Dur                            | πόσεις 🌺 Σύνολα                                              | 🖓 Στοινεία Εξάφιλασας – 🔊                                                                                                    | Download XML E&D                                                                                                    | 端 χορμ Κατάλογοι      |
| Two or Incoort                                                                                                    | - Every                                                                                                    | , v acopico                                                                                                    | ort avan                                                                                             | poor   zcopeoorig —                                                                                                    | • Howerprint             |                                             | Jiwoody /2201040                                             | Wishing stownloop, The                                                                                                    | JOWNIDGG JUNE EART                                                                                                    | All via litra and los |
| 10ς Π/Υ:<br>10ς Εντάλματο                                                                                                    | 100 ]                                                                                                    | ακτικός Προϋπ<br>ακτικό ΕΝΤΑ                                                                                                    | ιλογισμός<br>ιΜΑ (ΤΤΕ)                                                                               | <u>Ар</u> .<br>Ни                                                                                                    | .Πρωτ.:<br>εο/νία Ποφτ.: | _ <u>1580/45</u><br>                        | ΟΙΚ, ΈΤΟς: 2018                                              | Κωδικός Συστήματος:<br>ΕΝΟ.Δο.Εντ.                                                                                            | 12154381                                                                                                    |                       |
| Γενικά Στοιχ                                                                                                    | εία Στοιχε                                                                                                    | α Κρατήσεων                                                                                                    | Στοιχεία Δ                                                                                           | καιούχου Αλλα Στ                                                                                                    | τοιχεία Έγγρα            | φα Συστήματος                               |                                                              | <u>Ap.evi.</u>                                                                                                    | 2                                                                                                    |                       |
|                                                                                                    |                                                                                                    |                                                                                                    |                                                                                                    |                                                                                                    |                          | _                                           |                                                              |                                                                                                    |                                                                                                    |                       |
| ρέας-Ειδ.Φορ                                                                                                    | έας                                                                                                    | 23-110 Feviké                                                                                                    | ; δαπάνες δια                                                                                        | ίκησης και λειτουργία -                                                                                                    | YFI. OIKONOMIK           | 🔨 Αιτ/γία:                                  | <b></b>                                                      |                                                                                                    |                                                                                                    |                       |
| ο./ΑΦΜ Δικαιά<br>οι ιστατόνι μιο                                                                                                    | DUXOU:                                                                                                    |                                                                                                    | עבווחתביה היאנ                                                                                       | INVIANA VOMPTOTA                                                                                                    |                          |                                             |                                                              |                                                                                                    |                                                                                                    |                       |
| οματετωνομο<br>άφληση από:                                                                                                    | γει ωνομια.                                                                                                    |                                                                                                    | מינה הצחייובא<br>זהנומיצוחנו (נ                                                                      | KOVOLIKÁV                                                                                                    |                          |                                             |                                                              |                                                                                                    |                                                                                                    |                       |
| AN                                                                                                    |                                                                                                    |                                                                                                    |                                                                                                    |                                                                                                    | Swift Coo                | le                                          |                                                              |                                                                                                    |                                                                                                    |                       |
|                                                                                                    |                                                                                                    |                                                                                                    |                                                                                                    |                                                                                                    |                          |                                             | <u>.</u>                                                     |                                                                                                    |                                                                                                    |                       |
| τορική Συναλ.                                                                                                    | λαγή                                                                                                    | Nai 🔹                                                                                                    | Hµ/via Δημ.                                                                                          | Υποχρέωσης                                                                                                    |                          | Αιτ/γία δικαιούχου:                         | •                                                            |                                                                                                    |                                                                                                    |                       |
| οαγίδα Θεώρη                                                                                                    | וסחק                                                                                                    | 2 AGEQPHTC                                                                                                    | ΒΑΣΕΙ ΤΟΥ                                                                                            | П.Δ. 136/11                                                                                                    | •                        |                                             |                                                              |                                                                                                    |                                                                                                    |                       |
|                                                                                                    |                                                                                                    | Maximum LIDD                                                                                                    |                                                                                                    | Ο Καταλ.Ημ/νια Πλη                                                                                                    | noouric                  |                                             |                                                              |                                                                                                    |                                                                                                    |                       |
| πολογισμός LF                                                                                                    | D                                                                                                    | ааркаа сер                                                                                                    |                                                                                                    | - marsannipy marini                                                                                                    | In                       |                                             |                                                              |                                                                                                    |                                                                                                    |                       |
| <b>τολογισμός LF</b><br>ος Πληρωμής<br>ο Νόμισμα (Ξ                                                                                                    |                                                                                                    | Διάρχειο ΕΡΟ<br>ΔΕΗ-Πολλαπλ<br>ΔΕΗ-Μεμονωμ<br>Άλλος                                                                                                    | iς<br>ένος                                                                                           |                                                                                                    | Προμήθ.Τι                | oán.                                        | ▼ Tun.                                                       | Πλρ.ΞΝ                                                                                                    | •                                                                                                    |                       |
| <b>τολογισμός LF</b><br>ος Πληρωμής<br>το Νόμισμα (Ξ                                                                                                    | *D                                                                                                    | Δισρικεία ΕΡΟ<br>ΔΕΗ-Πολλοπλ<br>ΔΕΗ-Μεμονομ<br>Άλλος                                                                                                    | ic<br>tvaç                                                                                           |                                                                                                    | Προμήθ.Τη                | oàn.                                        | ▼ Tun.                                                       | NAJIN (                                                                                                    | •                                                                                                    |                       |
| τολογισμός LF<br>ας Πληρωμής<br>το Νάμαμα (Ξ                                                                                                    | NU KáE-Dao                                                                                                    | Δισμικών<br>ΔΕΗ-Πολλαπλ<br>ΔΕΗ-Μεμονωμ<br>Άλλος                                                                                                    | ic                                                                                                   |                                                                                                    | Προμήθ.Τι                | són.                                        | ▼]Tun.                                                       | Nip.3N                                                                                                    | •                                                                                                    |                       |
| πολογισμός LF<br>ος Πληροψής<br>ο Νάμισμα (Ξ<br>αλυπικά Στοι<br>Α Τύπος Σε                                                                                                    | 20<br>(N) → (N) → (                                                                                                    | Δορκεία ΕΡΟ<br>ΔΕΗ-Πολλαπλ<br>ΔΕΗ-Μεμονομ<br>(αλλος                                                                                                    | ic<br>ivoç                                                                                           | Ovoµa KAE                                                                                                    | Αρ.Αν.Δαπ.               | οάn.                                        | ▼ Τυπ. Απούμενο Ποσό (€)                                     | Πλρ.ΞΝ                                                                                                    | •<br>•                                                                                                    |                       |
| ιαλογιαμός LF<br>ος Πληροψής<br>ο Νόμισμα (Ξ<br>αλυτικά Στοις<br>Α΄ Τύπος Σε<br>ΙΔ΄ 👻                                                                                                    | 20<br>(A)<br>(A)<br>(A)<br>(A)<br>(A)<br>(A)<br>(A)<br>(A)<br>(A)<br>(A)                                                                                                    | ΔΟΥΚΙΟ ΕΡΟ<br>Δ <u>ΕΡΗΠΟλλαπλ</u><br>ΔΕΗ-Μεμονωμ<br>Άλλος<br>αστατικών<br>ρασ. Ημερ. Π                                                                                                    | iyoç                                                                                                 | Ονομα ΚΑΕ                                                                                                    | Αρ.Αν.Δαπ.<br>0          | οάπ.<br>Κωδ.Αν.Δαπ.<br>0                    | ▼ Τυπ. Απούμενο Ποσό (€)                                     | Πλρ.ΞΝ<br>Εντελλόμενο Ποσό (€)                                                                                                | Too                                                                                                    |                       |
| ιολογιαμός LF<br>ος Πληροψής<br>ο Νάμισμα (Ξ<br>αλυτικά Στοι<br>Α΄ Τύπος Σε<br>Σ'                                                                                                    | 10<br>(N) → (<br>(Xela KAE-Пар<br>ара́ Ар. Па                                                                                                    | αστοτικών<br>ρασ. Ημερ. Π                                                                                                    | iyoç                                                                                                 | Ονομα ΚΑΕ                                                                                                    | Αρ.Αν.Δαπ.<br>0          | οάπ.<br>Κωδ.Αν.Δαπ.<br>Ω                    | ▼ Tun. Απούμενα Ποσό (€)                                     | Πλρ.ΞΝ<br>Εντελλόμενο Ποσό (€)                                                                                                | Transformed and the second second sec |                       |
| ιολογιαμός ΕΓ<br>ος Πληρωγής<br>ο Νόμισμα (Ξ<br>κάλυτικά Στοις<br>Α Τύπος Σε<br>Ξ Τ                                                                                                    | YLI KAE-Nap                                                                                                    | ΔΕΗ-Πολλαπλ<br>ΔΕΗ-Μομογομ<br>λλλος                                                                                                    | ic voc                                                                                               | Оуоџа КАЕ                                                                                                    | Αρ.Αν.Δαπ.<br>0          | cán.<br>Κωδ.Αν.Δαπ.<br>0                    | ▼ Τυπ. Απούμενο Ποσό (€)                                     | Πλρ.ΞΝ<br>Εντελλόμενο Ποσό (€)                                                                                                | •<br>Noo []]                                                                                                    |                       |
| ιολογισμός ΕΓ<br>ος Πληροψής<br>ιο Νόμισμα (Ξ<br>ναλυτικά Στοις<br>ΑΑ Τύπος Σε                                                                                                    | (kia KAE-Flap<br>apá Ap. Fla                                                                                                    | ΔΟΡΚΑΟ ΟΡΟ<br>ΔΕΗ-ΠΟλλαπλ<br>ΔΕΗ-Μεμονομ<br>λλλος                                                                                                    | ic<br>ic<br>ic<br>ic<br>ic<br>ic<br>ic<br>ic<br>ic<br>ic<br>ic<br>ic<br>ic<br>i                      | Отоция КАЕ                                                                                                    | Αρ.Αν.Δαπ.<br>0          | οάn.<br>Κωδ.Αν.Δαπ.<br>Ω                    | ▼ Tun. Απούμενο Ποσό (€)                                     | Πλρ.ΞΝ                                                                                                    | •<br>•                                                                                                    |                       |
| ιολογιαμός ΕΓ<br>ος Πληρωμής<br>ο Νόμισμα (Ξ<br>αλυτικά Στοι;<br>Α Τύπος Σε<br>Ξ Τύπος Σε                                                                                                    | χεία ΚΑΕ-Παρ<br>αρά Αρ. Πα                                                                                                    | αυρκεία ΡΡΟ<br><u>ΔΕΗ-Πολλαπλ</u><br>ΔΕΗ-Μεμονομ<br>μλλος<br>αστατικών<br>ματο Ημερ. Π                                                                                                    | іс ()<br>ivaç<br>ip., КАЕ<br>У                                                                       | Оvоµа КАЕ                                                                                                    | Αρ.Αν.Δαπ.<br>0          | οάπ.<br>Κωδ.Αν.Δαπ.<br>0                    | ▼ Τυπ.                                                       | Πλρ.ΞΝ<br>Εντελλόμενο Ποσό (€)                                                                                                |                                                                                                    |                       |
| ιολογιαμός ΕΓ<br>ος Πληρουής<br>ο Νόμιαμα (Ξ<br>αλυτικά Στοι<br>(Α΄ Τύπος Ζε<br>Σ΄ Υ                                                                                                    | 20<br>(Ν)                                                                                                    | ΔΟΡΚΑΟ ΕΡΟ<br>ΔΕΗ-Μομονομ<br>ΑΕΗ-Μομονομ<br>ΑΔΟ Α<br>ΑΔΟ ΑΔΟ Α<br>ΑΔΟ ΑΔΟ Α<br>ΑΔΟ ΑΔΟ Α<br>ΑΔΟ ΑΔΟ Α<br>ΑΔΟ ΑΔΟ Α<br>ΑΔΟ ΑΔΟ Α<br>ΑΔΟ ΑΔΟ Α<br>ΑΔΟ ΑΔΟ ΑΔΟ Α<br>ΑΔΟ ΑΔΟ ΑΔΟ ΑΔΟ ΑΔΟ ΑΔΟ ΑΔΟ ΑΔΟ ΑΔΟ ΑΔΟ | ic vice vice vice vice vice vice vice vi                                                             | Олоца КАЕ                                                                                                    | Αρ.Αν.Δαπ.<br>0          | kωδ.Αν.Δαπ.<br>0                            | ▼ Τυπ.                                                       | Πλρ.ΞΝ<br>Εντελλόμενο Ποσό (€)                                                                                                |                                                                                                    |                       |
| τολογισμός ΕΓ<br>ος Πληρουής<br>το Νόμιαμα (Ξ<br>ναλυτικά Στοι<br>ΑΑ Τύπος Σε<br>ΕΥ ▼                                                                                                    | 20<br>(Ν)                                                                                                    | ΔΕΗ-Πολλαπλ<br>ΔΕΗ-Μομογομ<br>λλλος                                                                                                    | χ<br>χ<br>μ. ΚΑΕ<br>Κ<br>Σύνος                                                                       | Отоциа КАЕ                                                                                                    | Αρ.Αν.Δαπ.<br>0          | οάπ.<br>Κωδ.Αν.Δαπ.<br>0                    | Τιπ.           Αιτούμενο Ποσό (€)                            | Πλρ.ΞΝ                                                                                                    |                                                                                                    |                       |
| τολογισμός LF<br>ος Πληροψής<br>το Νόμισμα (Ξ<br>ναλυτικά Στοι<br>ΑΑ Τύπος Σε<br>Σ Σ Σ                                                                                                    | 20<br>(N)<br>(Xeia KAE-Пар<br>ара́ Ар. Па<br>С<br>Д Д Д Д                                                                                                    | астатко́и<br>астатко́и<br>астатко́и<br>рас. Ниер. П                                                                                                    | χος<br>μ. ΚΑΕ<br>Ξ<br>Σύνος<br>Σύνος                                                                 | Охоца КАЕ           Охоца КАЕ                                                                                                    | Αρ.Αν.Δαπ.<br>0,00       | οάπ.<br>Κωδ.Αν.Δαπ.<br>Ω<br>Σύν, Εντελ      | Τιπ.           Απούμενο Ποσό (€)           Απούμενο Ποσό (€) | Πλρ.ΞΝ<br>Εντελλόμενο Ποσό (€)                                                                                                | Too<br>0,00                                                                                                    |                       |
| ολογισμός LF<br>ος Πληροψής<br>ο Νόματμα (Ξ<br>καλυτικά Στος<br>Αλ Τύπος Σε<br>Ο Ο Ο Ο Ο Ο Ο Ο<br>Ο Ο Ο Ο Ο Ο Ο Ο Ο Ο Ο<br>Ο Ο Ο Ο Ο Ο Ο Ο Ο Ο Ο Ο Ο<br>Ο Ο Ο Ο Ο Ο Ο Ο Ο Ο Ο Ο Ο Ο Ο Ο Ο<br>Ο Ο Ο Ο Ο Ο Ο Ο Ο Ο Ο Ο Ο Ο Ο Ο Ο Ο Ο Ο | 20<br>(N)<br>(N) (N)<br>(N)<br>(N) | αστοτικών<br>αστοτικών<br>ρασ. Ημερ. Π<br>                                                                                                    | ic<br>νος<br>ip KAE<br>Σύνος<br>Σύνος                                                                | Очоца КАЕ<br>Очоца КАЕ<br>Очоца КАЕ<br>Очоца КАЕ<br>Очоца КАЕ                                                                                                    | Αρ.Αν.Δαπ.<br>0<br>0,00  | οάπ.<br>Κωδ.Αν.Δαπ.<br>0<br>Σύν. Εντελ      | ▼ Tun.                                                       | Πλρ.ΞΝ<br>Εντελλόμενο Ποσό (€)<br>Α<br>Α<br>Α<br>Α<br>Α<br>Α<br>Α<br>Α<br>Α<br>Α<br>Α<br>Α<br>Α<br>Α<br>Α<br>Α<br>Α<br>Α<br>Α | Too<br>                                                                                                    |                       |
| τολογιαμός LF<br>ος Πληροψής<br>το Νόμιαμα (Ξ<br>ναλυτικά Στοι<br>ΔΑ Τύπος Σε<br>Σ΄ Υ                                                                                                    | 20<br>(Ν)                                                                                                    | ΔΕΗ-ΜΑΙΟΥΘΗ<br>ΔΕΗ-ΜΑΙΟΥΘΗ<br>λλλος                                                                                                    | χ<br>χ<br>χ<br>γος<br>μ<br>μ<br>κ<br>κ<br>κ<br>κ<br>κ<br>κ<br>κ<br>κ<br>κ<br>κ<br>κ<br>κ<br>κ        | Ovojua KAE           Image: Second second se | Δρ.Αν.Δαπ.<br>0<br>0,00  | οάπ.<br>Κωδ.Αν.Δαπ.<br>Ο<br>Σύν. Εντελ      | ▼ Τυπ.                                                       | Πλρ.ΞΝ<br>Εντελλόμενο Ποσό (€)<br>                                                                                            | The second second secon |                       |
| ιολογιαμάς LF<br>ος Πληρουής<br>ο Νόμιαμα (Ξ<br>αλυτικά Στοι<br>Α Τύπος Σε<br>Ε΄ Ψ                                                                                                    | 20<br>(Ν)                                                                                                    | ΔΕΗ-ΠΟλλαπλ<br>ΔΕΗ-Μομογομ<br>λλλος<br>αστατικών<br>ρασ. Ημερ. Π                                                                                                    | ic<br>γνος<br>μρ ΚΑΕ<br>Κ<br>Γ<br>Γ<br>Γ<br>Γ<br>Γ<br>Γ<br>Γ<br>Γ<br>Γ<br>Γ<br>Γ<br>Γ<br>Γ           | Ovoju KAE           Ovoju KAE           V           V           V                                                                                                    | Αρ.Αν.Δαπ.<br>0.00       | οάπ.<br>Κωδ.Αν.Δαπ.<br>Ο<br>Σύν. Εντελ      | ▲πούμενο Ποσό (€)                                            | Πλρ.ΞΝ<br>Εντελλόμενο Ποσό (€)<br>Ο Σύν Περ.                                                                                  | ▼<br>■<br>■<br>■<br>■<br>■<br>■<br>■<br>■<br>■<br>■<br>■<br>■<br>■                                                                                                    |                       |
| ολογιαμός LF<br>ος Πληρομής<br>ο Νόματμα (Ξ<br>αλυτικά Στοις<br>Α Τύπος Σε<br>Ε 2 1<br>1                                                                                                    | 20<br>(xia КАЕ-Пар<br>ара́ Ар. По                                                                                                    | ΔΕΗ-ΠΟλλαπλ<br>ΔΕΗ-ΠΟλλαπλ<br>ΔΕΗ-Μομονομ<br>Αλλος<br>αστατικών<br>ματατικών<br>ματατικών                                                                                                    | χος<br>μ ΚΑΕ<br>Σύνος<br>Σύνος                                                                       | Оуоция КАЕ<br>Оуоция КАЕ<br>Оуоция Соронализии<br>Оуоция Соронализии<br>ОУОЦИЯ<br>ООО<br>ООО<br>ООО<br>ООО<br>ООО<br>ООО<br>ООО<br>О                                                                                                    | Αρ.Αν.Δαπ.<br>0,00       | οάπ.<br>Κωδ.Αν.Δαπ.<br>Ο<br>Δ<br>Σύν. Εντελ | ▼ Tun.                                                       | Πλρ.ΞΝ Εντελλόμενο Ποσό (€)                                                                                                   | Too<br>                                                                                                    |                       |
| ιολογιαμάς LF<br>ος Πληρουής<br>ο Νάμιαμα (Ξ<br>αλυτικά Στοι<br>Α Τύπος Σε<br>Ε΄ Ψ                                                                                                    | 20<br>(Ν)                                                                                                    | ΔΕΗ-ΠΟλλαπλ<br>ΔΕΗ-Μομογομ<br>λλλος<br>αστατικών<br>φασ. Ημερ. Π                                                                                                    | ic<br>γνος<br>μρ ΚΑΕ<br>Κ<br>Κ<br>Κ<br>Γ<br>Γ<br>Γ<br>Γ<br>Γ<br>Γ<br>Γ<br>Γ<br>Γ<br>Γ<br>Γ<br>Γ<br>Γ | Ovoju KAE           Ovoju KAE           Ovoju KAE           Ovoju KAE           Ovoju KAE                                                                                                    | Αρ.Αν.Δαπ.<br>0<br>0,00  | οάπ.<br>Κωδ.Αν.Δαπ.<br>Ω<br>Σύν. Εντελ      | ▲πούμενο Ποσό (€)                                            | Πλρ.ΞΝ<br>Εντελλόμενο Ποσό (€)<br>Εντελλόμενο Ποσό (€)<br>Σύν Περ.                                                            | •<br>•<br>•<br>•<br>•<br>•<br>•<br>•<br>•<br>•<br>•<br>•<br>•<br>•<br>•<br>•<br>•<br>•<br>•                                                                                                    |                       |

## <u>Για 20ψήφιο ΚΗΠ</u>, επιλέγουμε «ΔΕΗ-Πολλαπλός» στο πεδίο

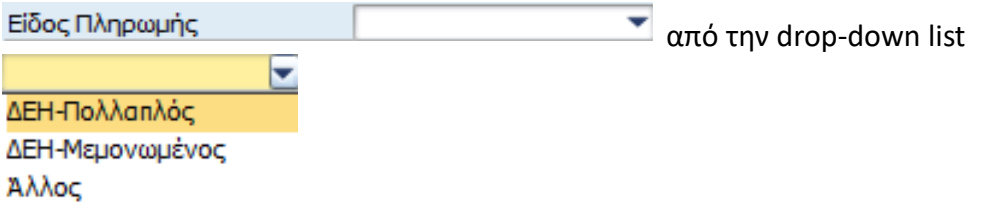

Εικόνα 2

|                              |                  |              |                |                          |                   | Εικόν            | /α 3       |               |                               |                 |                     |
|------------------------------|------------------|--------------|----------------|--------------------------|-------------------|------------------|------------|---------------|-------------------------------|-----------------|---------------------|
| 🖙 Ενέργειες Ε <u>κ</u> τυπώσ | εις Προβολές     | Σύστη        | ua <u>B</u> oή | θεια                     |                   |                  |            |               |                               |                 |                     |
| 0                            | • 4 🛛            | 0            | 😢   📮          | ម្លី ស្រុក ស្            | \$ <u>`</u>   💥 🛃 | 0                |            |               |                               |                 |                     |
| ΤΑΚΤΙΚΟ ΕΝΤΑ                 | AMA (TTE)        | )            |                |                          |                   |                  |            |               |                               |                 |                     |
| 📙 Αποθήκευση 🔏 Έ             | Ελενχος 🍛Δέ      | สนะบอก       | <b>ω</b> Ακύρι | ian Δέσμευσης 🖙Γ         | looáðnan          | 🗳 Ektrún. 🖷      | Πιστώσεις  | 🏂 Σύνολα 😽    | ·<br>Στοιχεία Εξόφλησης - 📾 D | ownload XML EAN | % Χρημ.Κατάλογοι    |
| Túrpe D/V: 10                |                  | າດເບັດດຸໂດຍແ | uóc            | Ao Ec                    | NOT :             | 1500/45          |            | TOC: 2018 Ke  | οδικός Συστάματος:            | 10154001        |                     |
| Τύπος Εντάλματος 12          | 2 TAKTIKO E      | NTAAMA (     | TTE)           | Αριτιμ<br>Ημερ/          | νία Πρωτ.:        | 25.04.2018       | 0ik. L     | ΜΗ ΔΕΣΜΕΥΜΕΝΟ | око, 200 пратоц.<br>О Ар.Еvт: | 12134301<br>Q   |                     |
| Γενικά Στοιχεία Σ            | Ετοιχεία Κρατήσε | ων Στ        | οιχεία Δικα    | ιούχου 🛛 Άλλα Στοιγ      | (εία Έγγρα        | φα Συστήματος    |            |               |                               |                 |                     |
| Φορέας-Ειδ.Φορέας            | 23-110 F         | ενικές δαπι  | άνες διοίκη    | ισης και λειτουργία - ΥΓ | 1. OIKONOMIK      |                  | yia:       | •             |                               |                 |                     |
| Κωδ./ΑΦΜ Δικαιούχου:         | 0090000          | 045          |                |                          |                   |                  |            |               |                               |                 |                     |
| Ονοματεπώνυμο/Επωνυμ         | μία: ΔΗΜΟΣΙΑ     |              | EH HAEKT       | ΓΡΙΣΜΟΥ ΑΝΩΝΥΜΗ Ε΄       | TAIPIA            |                  |            |               |                               |                 |                     |
| IBAN                         | 2213120          |              |                | ТОДІКШУ                  | <br>Swift Cor     | le               |            |               |                               |                 |                     |
|                              |                  |              |                |                          |                   |                  |            |               |                               |                 |                     |
| Εμπορική Συναλλαγή           | Nai<br>2 AGEOR   |              | ία Δημ.Υπ      | οχρέωσης                 | -                 | Αιτ/γία δικαιούχ | ou:        | •             |                               |                 |                     |
| 2φραγισα Θεωρησης            | Διάρκεια L       | .PD          | 0              | καταλ.Ημ/νια Πληρο       | τ<br>ομής         |                  |            |               |                               |                 |                     |
| Είδος Πληρωμής               | ΔΕΗ-Πολ          | λαπλός       | ▼]K@           | δικός Πληρωμής           |                   |                  |            |               |                               |                 |                     |
| Ξένο Νόμισμα (ΞΝ)            |                  | Ποσό         | σε ΞΝ          |                          | Προμήθ.Τ          | oán.             |            | ▼ Tun.Πλρ     | .EN                           | -               |                     |
|                              |                  |              |                |                          |                   |                  |            |               |                               |                 |                     |
|                              |                  |              |                |                          |                   |                  |            |               |                               |                 |                     |
|                              |                  |              |                |                          |                   |                  |            |               |                               |                 |                     |
|                              |                  |              |                |                          |                   |                  |            |               |                               |                 |                     |
| Αναλυτικά Στοιχεία ΚΑΕ       | -Παραστατικών    | -            |                |                          |                   |                  |            | - 1 (-)       |                               | -               |                     |
| ΑΑ Τύπος Σειρά Α             | φ. Παρασ. Ημε    | :р. Пар<br>I | KAE<br>M       | Όνομα ΚΑΕ                | Ap.Av.Δαπ.<br>0   | Koo.Av.dan.<br>0 | Αιτούμ     | :vo Ποσό (€)  | Εντελλόμενο Ποσό (€)          | Ποσ             |                     |
|                              |                  |              | -              |                          | -                 | _                |            |               |                               |                 |                     |
|                              |                  |              |                |                          |                   |                  |            |               |                               |                 |                     |
|                              |                  |              |                |                          |                   |                  |            |               |                               |                 |                     |
|                              |                  |              |                |                          |                   |                  |            |               |                               | •               |                     |
|                              |                  |              |                | ••                       |                   |                  |            |               |                               | • •             |                     |
|                              |                  | m            | Σύνολα         | Air                      | 0.00              | Σύν Εντελ        |            | 0.00 5        | aly Dep                       | 0.00            |                     |
|                              |                  |              | 200.1          | Alt                      | 0,00              | 201. 2110        |            | 0,00 2        |                               | 0,00            |                     |
|                              |                  |              |                |                          |                   |                  |            |               |                               |                 |                     |
|                              |                  |              |                |                          |                   |                  |            |               |                               |                 |                     |
|                              |                  |              |                |                          |                   |                  |            |               |                               |                 |                     |
|                              |                  |              |                |                          |                   | SAU              | 7          |               |                               |                 | ٩                   |
| 🦺 έναρξη 🔰 🧕                 | Απεσταλμένα      | 😢 Nettir     | ng elem        | 🖳 KPI 2018- εξ           | 📑 Μετάφρο         | ιση s 🕎 Si       | pporting d | Έγγραφο1      | 😥 SAP Logon 720               | TAKTIKO ENT     | EN 🔇 🖸 🚵 🕏 10:15 nµ |

**Μετά** την επιλογή μιας εκ των τριών τιμών («ΔΕΗ-Πολλαπλός» ή «ΔΕΗ-Μεμονωμένος» ή «Άλλος»), από τη drop-down list στο πεδίο «Είδος Πληρωμής», εμφανίζεται το προς συμπλήρωση πεδίο με τίτλο «Κωδικός Πληρωμής».

Το πεδίο «*Κωδικός πληρωμής*» συμπληρώνεται με τον ΚΗΠ, 12, 20 ή 25 ψηφίων, που αναγράφεται στον κάθε φορά εξοφλούμενο λογαριασμό κατανάλωσης ηλεκτρικής ενέργειας της ΔΕΗ, με προσοχή και σε κάθε περίπτωση χωρίς κενά μεταξύ των ψηφίων. Συνεπώς, αν στο λογαριασμό αναγράφεται π.χ. ο 25ψήφιος ΚΗΠ: RF39 9088 1800 0300 0020 8955 0, τότε μετά την επιλογή «Άλλος» στο πεδίο «Είδος Πληρωμής», καταχωρούμε με προσοχή στο πεδίο «*Κωδικός Πληρωμής*» τον εν λόγω ΚΗΠ, ως εξής: RF39908818000300002089550 (όχι RF39 9088 1800 0300 0020 8955 0).

| 🖻 Ενέργειες Ειχτυπώσεις Προβολές Σύστημα Βοήθεια                                                                                                    |          |
|----------------------------------------------------------------------------------------------------|----------|
|                                                                                                    |          |
| 2                                                                                                    |          |
|                                                                                                    |          |
| ТАКТІКО ЕЛТАЛМА (ТТЕ)                                                                                                    |          |
| 📙 Αποθήκευση 🖆 Έλεγχος 🤌 Δέφμευση 🖒 Ακώρωση Δέσμευσης 👄 Προάθηση   🖨 Εκτύπ. 📅 Ποτάσεις 🏂 Σύνολα 👯 Στοιχεία Εξόφλησης 🗟 Download XML ΕΑΠ 🤹 Χρημ.Κ                                                                                                    | ατάλογοι |
| ίπος Π/Υ: 100 Τακτκός Προϋπολογαμός Αρ.Πρωτ.: <u>1580/45</u> Οικ. Έτος 2018 Κωδικός Συστήματος 12154381                                                                                                    |          |
| ίπος Εντάλματος 12 ΤΑΚΤΙΚΟ ΕΝΤΑΛΜΑ (ΤΤΕ) Ημερ/νία Πρωτ.: 25.04.2018 📿 ΟΟ ΜΗ ΔΕΣΜΕΥΜΕΝΟ Αρ.Εντ: D                                                                                                    |          |
| Γενικά Στοιχεία Κρατήσεων 🛛 Στοιχεία Δικαιούχου 🖓 Άλλα Στοιχεία 🖉 Έγγραφα Συστήματος                                                                                                    |          |
|                                                                                                    |          |
|                                                                                                    |          |
|                                                                                                    |          |
|                                                                                                    |          |
| BAN Swift Code                                                                                                    |          |
|                                                                                                    |          |
| μπορική Συναλλαγή Να 🔻 Ημ/νία Δημ. Υποχρέφαης Αττ/γία δικαιούχου: 💌                                                                                                    |          |
| ρραγίδα Θεώρησης 2 ΑΘΕΩΡΗΤΟ ΒΑΣΕΙ ΤΟΥ Π.Δ. 136/11                                                                                                    |          |
| (παλογισμός LPD Διάρκεια LPD Ο Καταλ.Ημ/νια Πληριομής                                                                                                    |          |
|                                                                                                    |          |
| ένο Νόμαμα (ΞΝ) ΑΕΗ ΙΟΛΑΟΤΙΛΟς Προμήθ.Τράπ. Υ Τυπ.Πλρ.ΞΝ Υ                                                                                                    |          |
|                                                                                                    |          |
|                                                                                                    |          |
|                                                                                                    |          |
| Αναλυτικά Στοιχεία ΚΑΕ-Παραστατικών<br>Αλα Τύπος Σερά Ι.Αρ. Παρασ. Ημερ. Παρ., ΙΚΑΕ Ονομα ΚΑΕ Αρ.Αν.Δαπ. Κωδ.Αν.Δαπ. Αιτούμενο Πασό (€) Εντελλάμενο Πασό (€) Παο[[1]]                                                                                                    |          |
| Αναλυτικά Στοιχέια ΚΑΕ-Παραστατικών<br>Αναλυτικά Στοιχέια ΚΑΕ-Παραστατικών<br>ΑΑ Τύπος Σεαρά Αρ. Παρασ. Ημερ. Παρ., ΚΑΕ Ονομα ΚΑΕ Αρ.Αν.Δαπ. Κωδ.Αν.Δαπ. Αιτούμενο Ποσό (€) Εντελλάμενο Ποσό (€) Ποσ<br>1 ΙΣ V Ο Ο Ο Ο                                                                                                    |          |
| Αλίος<br>Μαλυτκά Στοχεία ΚΑΕ-Παραστατικών<br>Αλ Τύπος Σαρά Αρ. Παρασ. Ημερ. Παρ ΚΑΕ Όνομα ΚΑΕ Αρ.Αν.Δαπ. Κωδ.Αν.Δαπ. Αιτούμενο Ποσό (€) Εντελλάμενο Ποσό (€) Ποσ<br>1 Δ΄ Δ΄ Δ΄ Δ΄ Δ΄ Δ΄ Δ΄ Δ΄ Δ΄ Δ΄ Δ΄ Δ΄ Δ΄                                                                                                    |          |
| Διατικά Στοιχείο ΚΑΕ-Παραστατικών         ΑΛ       Τύπος Σερά       Αρ. Παρασ.       Ημερ. Παρ       ΚΑΕ       Όνομα ΚΑΕ       Αρ.Αν.Δαπ.       Απούμενο Ποσό (€)       Εντελλόμενο Ποσό (€)       Ποσ         1       Δ       Δ       Δ       0       0       0       0       0       0       0       0       0       0       0       0       0       0       0       0       0       0       0       0       0       0       0       0       0       0       0       0       0       0       0       0       0       0       0       0       0       0       0       0       0       0       0       0       0       0       0       0       0       0       0       0       0       0       0       0       0       0       0       0       0       0       0       0       0       0       0       0       0       0       0       0       0       0       0       0       0       0       0       0       0       0       0       0       0       0       0       0       0       0       0       0       0       0       0 <td></td>                                                                                                    |          |
| Avalurká Stovelo KAE-Rapadratikáv         Aka Túroc Zsapá Ap. Rapad. Hugo. Rap. KAE       Ovoua KAE       Ap.Av.Jan. Kač.Av.Jan. Arroúuzvo Rodó (€)       Evrekláduzvo Rodó (€)       Rotekláduzvo Rodó (€)       Rotekláduzvo Rotekláduzvo Rodó (€)       Rotekláduzvo Rodó (                                                                                                    |          |
| Δλος         Δλος         Δλος         Δνολυτικά Στοχέα ΚΑΕ-Παραστατικών         ΑΑ       Τύπος Σερά       Αρ. Παρασ.       Ημερ. Παρ       ΚΑΕ       Δρ. ΑγΔαπ.       Απούμενο Ποσό (€)       Εντελλόμενο Ποσό (€)       Ποσ         1       Δ       Δ                                                                                                    |          |
| Maxor       Maxor         Wakurká Στοχέο ΚΑΕ-Παραστοτικών         AA       Túnoç Σερά       Ap. Παρασ.       Huep. Παρ       KAE       Ovoµa KAE       Ap.Av.dan.       Araóiµεvo Ποσό (€)       Evτελλόµεvo Ποσό (€)       Ποσ[1]         1       🗳 *         0       0 </td <td></td>                                                                                                    |          |
| Image: Napportune reserves         Wakutuká Στοιχέια KAE-Παραστατικών         AA       Túnoc Zapà       Ap. Παρασ.       Husp. Παρ       KAE       Novaux KAE       Ap.Av.dan.       Auroúμενο Ποσό (€)       Evreklágevo Ποσό (€)       Ποσ         1       S       S       Q       Q       Q       Image: Serve reserve reser |          |
|                                                                                                    |          |
| Avakuriká Zrovýcia KAE-Ropaoranský         Akač         Akač         Akač         1       Image: Strovýcia KAE-Ropaoranský         1       Image: Strovýcia KAE-Ropaoranský                                                                                                    |          |
| Avolumká Στογρία KAE-Παραστατικών         AA       Τύπος Σερά       Aρ. Παρασ.       Ημερ. Παρ       KAE       Ο νομα KAE       Αρ.Αν.Δαπ.       Απούμενο Ποσό (€)       Εντελλόμενο Ποσό (€)       Ποσί         1       Δ       Δ       Δ       Δ       Δ       Δ       Δ       Δ       Ποσί       Ποσί       <                                                                                                    |          |
|                                                                                                    |          |
|                                                                                                    |          |
|                                                                                                    |          |
|                                                                                                    |          |

## *Για νέο 25ψήφιο ΚΗΠ τύπου RF*, επιλέγουμε «*Άλλος*» στο πεδίο

| Είδος Πληρωμής |   | • | , από την παρακάτω drop down list |  |  |  |  |
|----------------|---|---|-----------------------------------|--|--|--|--|
|                |   |   |                                   |  |  |  |  |
| ΔΕΗ-Πολλαπλός  |   |   |                                   |  |  |  |  |
| ΔΕΗ-Μεμονωμένο | 5 |   |                                   |  |  |  |  |
| Αλλος          |   |   |                                   |  |  |  |  |

Εικόνα 4